## Daytona State College Dual Enrollment Application Steps

visit DaytonaState.edu/Apply and select "Create New Account" to begin

Our application is a simple 2-step process: <u>Step 1</u> is to create an application account. <u>Step 2</u> is to sign in with your newly created application account username and password to complete the Dual Enrollment program admissions application.

| o sermanne.       |            | dualstudent                           | Create a username.Your username may include letters, numbers, and specia<br>characters.It is CASE-SENSITIVE and can be up to 30 characters in length. |
|-------------------|------------|---------------------------------------|----------------------------------------------------------------------------------------------------|
| *Password:        |            | •••••                                 | Password length should be at least 8 character(s). It should contain at least 1<br>digit(c) and 1 special character(c). For Pocken11                  |
| *Confirm Passwo   | ord:       |                                       | agin(s) and i special character(s). Eg. Norkon II.                                                                                                    |
| *First Name:      |            | Franny                                | Middle Name:                                                                                                    |
| *Last Name:       |            | Falcon                                |                                                                                                    |
| Name Suffix:      |            | Q                                     |                                                                                                    |
| *Date of Birth:   |            | 01/01/2005                            |                                                                                                    |
| Social Security N | umber:     | 123-45-6789                           |                                                                                                    |
| Confirm SSN:      |            | 123-45-6789                           |                                                                                                    |
| Address Infor     | nation     |                                       |                                                                                                    |
| *Address Type:    | HOME       | Country: USA Q United S               | States                                                                                                    |
| Address 1         | 1200 W.    | International Speedway Blvd A         | Address 2                                                                                                    |
| Address 3         |            |                                       |                                                                                                    |
| City              | Daytona    | Beach S                               | State FL 🔍 Florida                                                                                                    |
| County            | Volusia    | P                                     | Postal 32114                                                                                                    |
| Contact Inform    | ation      |                                       |                                                                                                    |
| *Telephone:       |            | 388/555-1212                          | Extension:                                                                                                    |
| *Email ID:        |            | frannyfalcon@youremail.com            |                                                                                                    |
| *Confirm Email I  | D:         | frannyfalcon@youremail.com            |                                                                                                    |
| Security Quest    | ions       |                                       |                                                                                                    |
| *Question1:       | Vhat was t | the last name of your favorite elen 🗸 | *Answer1: your answer                                                                                                    |
|                   | Vho is you | ur childhood sports hero? 🗸 🗸         | *Answer2: your answer                                                                                                    |
| *Question2:       |            | the model of your first car?          | *Answer3: your answer                                                                                                    |
| *Question2:       | Vhat was t | ,                                     |                                                                                                    |

- Be sure to capitalize your name & use your full name, not a shortened version (i.e., if your name is Jonathan, don't use Johnny)
- A name suffix is an ending like Jr, Sr, or III

After you hit submit, you'll be directed to log in with your new account information. You will complete each section marked with a red ! until they are all green  $\checkmark$ s, then you can submit your application.

| Thank you for creating your account and beginning the application process. You will receive an email with<br>your account information. Please select the Login button below to continue and complete your application.<br>If you have any questions about your application, please contact us at 386-506-3642 or via email at<br><u>Admissions@DaytonaState.edu</u> . |
|----------------------------------------------------------------------------------------------------|
| You Have Successfully Created Your Application Account                                                                                                    |
| Your Username is: dualstudent                                                                                                    |
| Keep your Username and Password safe as you will need this each time you access your application.                                                                                                    |
| Login Now                                                                                                    |

#### Academic Data Selection

|                                                                                                    |                                                                                                    | Reset My Password Logout                                                                                                    |
|----------------------------------------------------------------------------------------------------|----------------------------------------------------------------------------------------------------|----------------------------------------------------------------------------------------------------|
| Academic Data S                                                                                                    | Selection                                                                                                    | Welcome Franny Falcon                                                                                                    |
| Academic Information: T<br>State College. Information<br>graduates should select<br>degree seeking majors. S<br>attend DSC's high school j | his section will allow you to choo<br>about Careers and Plans can be<br>College Credit Programs' for <i>I</i><br>Students who are interested in V<br>program, GED program, or ESOL | ose your program of study, preferred campus, and desired enrollment term at Dayton<br>e found in the Daytona State College Catalog. For Academic Career, high school<br>Associate degrees, Bachelor's degrees, College Credit Certificates, and Non-<br>focational majors should select 'Technical/Workforce Programs.' Students who want to<br>L program should select 'GED, High School, ESOL.' |
| Daytona State College pro<br>religion, disability, national<br>at (386) 506-3000.                                                          | vides equal opportunity in employ<br>origin, political affiliation, pregna                                                                                                    | oyment and education services to all individuals without regard to race, sex, color, ag<br>ancy or marital status. Inquiries may be directed to the Director of Equity and Inclusio                                                                                                    |
| *Academic Institution:                                                                                                    | Daytona State College                                                                                                    | ~                                                                                                    |
| *Academic Career:                                                                                                    | College Credit Programs                                                                                                    |                                                                                                    |
| *Preferred Campus:                                                                                                    | Daytona Beach Campus                                                                                                    | ▼ ⑧                                                                                                    |
| *Term:                                                                                                    | 2022 Fall                                                                                                    | ~                                                                                                    |
| *Admit Type:                                                                                                    | Online Application                                                                                                    | ▼ ?                                                                                                    |
|                                                                                                    |                                                                                                    |                                                                                                    |
|                                                                                                    | I/Part time study? 💿 Full-Tii                                                                                                    | ime O Part-Time                                                                                                    |
| *Are you applying for Ful                                                                                                    |                                                                                                    |                                                                                                    |
| *Are you applying for Ful<br>*Academic Plan                                                                                                |                                                                                                    |                                                                                                    |
| *Are you applying for Ful<br>*Academic Plan<br>Dual Enroll. from Publi                                                                     | cH.S. 🗸                                                                                                    |                                                                                                    |

- If you are starting in August, select 20XX Fall as the Term; if you are staring in January, select 20XX Spring
- Your Preferred Campus is the campus closest to you
- Your Academic Plan will either be *Dual Enroll from* Public HS, Private HS, or Home HS

#### **Student Information Section**

|                                                                                                    | Walcome Frans                                                                                                    | (Falcon                        |
|----------------------------------------------------------------------------------------------------|----------------------------------------------------------------------------------------------------|--------------------------------|
|                                                                                                    | Welcome Hanny                                                                                                    | y acon                         |
| ase provide the following pe<br>d button to access additional<br>ou already have a U.S. mail                                                                                   | rsonal information. If you would like to provide more than one response to any of the questions, please clicil<br>fields. If you are an international student, please enter your foreign address as address type Permanent (P<br>ng address, please click the Add button and enter that information as address type Mailing (MAIL). | k the<br>HERM).                |
| Personal Information                                                                                                    |                                                                                                    | Completed ARequired A Optional |
| First Name:                                                                                                    | Franny                                                                                                    | ▼ 1 ▼ 1 − 1                    |
| Middle Name:                                                                                                    |                                                                                                    | Student Information            |
| Last Name:                                                                                                    | Falcon                                                                                                    | Application Program Data       |
| lame Suffix:                                                                                                    | ~                                                                                                    | Education Information          |
| Daytona State College collect<br>woid duplication, and other u<br>Financial Aid processing (34                                                                                 | s Social Security Numbers as authorized by Florida Statutes (1008.386) as a means of student identificatic<br>ses such as the American Opportunity Tax Credit or the Higher Education Tuition and Fees Deduction and<br>JFR, Sect. 668.36).                                                                                         | on to Veterans Benefits        |
| Do you Have Social Securi                                                                                                    | y Number? O Yes O No                                                                                                    | Ethnicity Information          |
| Social Security Number:                                                                                                    | 123-45-8789                                                                                                    |                                |
| *Date of Birth:                                                                                                    | 01/01/2005                                                                                                    | Emergency Contact              |
| Birth Country                                                                                                    | USA Q United States                                                                                                    | Supplemental Questions         |
| Birth State                                                                                                    | FL Q Florida                                                                                                    | Return to Main Monu            |
| Birth Location:                                                                                                    | Hospital Name                                                                                                    | Return to Main Menu            |
| Gender:                                                                                                    | Unknown                                                                                                    |                                |
| ormer Name                                                                                                    |                                                                                                    |                                |
| Effective date:                                                                                                    | Add Dek                                                                                                    | te                             |
| First Name                                                                                                    | Middle Name:                                                                                                    |                                |
| First Name:                                                                                                    |                                                                                                    |                                |
| Last Name:                                                                                                    |                                                                                                    |                                |
| hone Information                                                                                                    |                                                                                                    |                                |
| Type: Mobile Y Co                                                                                                    | untry Code: Phone: 388/555-1212 Ext: Preferred: 🗹 Add Dak                                                                                                    | ate                            |
| .,,,                                                                                                    |                                                                                                    |                                |
| mail Information                                                                                                    |                                                                                                    |                                |
| Type: Home 💙 *E                                                                                                    | mail ID: beth.hoodiman@daytonastate.edu Preferred: 🗹 Add Del                                                                                                    | lete                           |
| Please enter your citizenship<br>e seeking an F1 or M1 visa,                                                                                                    | itatus in relation to the United States. Please select "U.S.A" as the country and then select your status. If y<br>please select "Student Visa (F1/M1)."                                                                                                    | ou will                        |
|                                                                                                    |                                                                                                    |                                |
| Sitizenship Information                                                                                                    |                                                                                                    |                                |
| Citizenship Information                                                                                                    | xd States the status: Citizen ✓                                                                                                    |                                |
| Citizenship Information<br>Country: USA Unit                                                                                                    | ed States *Citizenship Status: Citizen 🗸                                                                                                    |                                |
| Citizenship Information<br>Country: USA Unit<br>ddress Information                                                                                                    | ed States *Citizenship Status: Citizen                                                                                                    |                                |
| Citizenship Information<br>Country: USA Unit<br>Idress Information                                                                                                    | ed States *Citizenship Status: Citizen  Add Delet                                                                                                    | te                             |
| Citizenship Information<br>Country: USA Unit<br>Idress Information<br>Iddress Type: HOME Q                                                                                     | ad States *Citizenship Status: Citizen  Add Delet Country: USA Q United States                                                                                                    | te                             |
| Citizenship Information<br>Country: USA Unit<br>Iddress Information<br>Address Type: HOME Q<br>Iddress 1: Your Address                                                         | ed States *Citizenship Status: Citizen  Add Delet Country: USA Q. United States Address 2:                                                                                                    | te                             |
| Citizenship Information<br>Country: USA Unit<br>ddress Information<br>Address Type: HOME Q<br>Address 1: Your Address<br>Address 3:                                            | ed States *Citizenship Status: Citizen  Add Delet Country: USA Q. United States Address 2:                                                                                                    | te                             |
| Citizenship Information<br>Country: USA Unit<br>ddress Information<br>Address Type: HOME Q.<br>Address 1: Your Address<br>Address 3:<br>City: Your City                        | ed States *Citizenship Status: Citizen  Add Delet Country: USA Q United States Address 2: State: FL Q Florida                                                                                                    |                                |
| Citizenship Information<br>Country: USA Unit<br>iddress Information<br>iddress Type: HOME Q<br>iddress 1: Your Address<br>iddress 3:<br>ity: Your City<br>ounty: Volusia/Flag  | ed States *Citizenship Status: Citizen  Add Delet Country: USA Q United States Address 2: State: FL Q Florida F Postal: Your Zip                                                                                                    |                                |
| Citizenship Information<br>Country: USA Unit<br>ddress Information<br>Address Type: HOME Q<br>Address 1: Your Address<br>Address 3:<br>Sity: Your City<br>Sounty: Volusia/Flag | ed States *Citizenship Status: Citizen  Add Oelet Country: USA Q United States Address 2: State: FL Q Florida er Postal: Your Zip                                                                                                    |                                |

- Please select the country and state, and enter the city you were born in for Birth Location
- If you have never changed your name legally, leave the Former Name section blank
- Leave Country Code and Ext blank in the Phone Information section
- For Citizenship Information, do not select Student Visa. Select citizen or permanent resident, whichever applies to you
- Postal means your zip code

#### **Education Information Section**

|                                                                                                    |                                                                                                    | Online Admissions Application     |
|----------------------------------------------------------------------------------------------------|----------------------------------------------------------------------------------------------------|-----------------------------------|
| Education Information                                                                                                    | Welcome Franny Falcon                                                                                                    |                                   |
| RANSCRIPT REQUIREMENTS - PLEASE READ CAREFULLY AI<br>nal, official high school or GED transcripts and final, official transcri<br>igh school students must submit final, official transcripts from their<br>rectly to Daytona State College from the issuing institution or hand<br>anscripts, copies, or faxes will not be accepted. | I degree and certificate-seeking students are required to provide<br>pts from all post-secondary institutions previously attended. Adu<br>ast school of attendance. An official transcript is one that is sent<br>-carried in a sealed envelope from that institution. Opened | it .                              |
| tudents who earned a Special Diploma or Certificate of Completior<br>efore pursuing a degree program or any certificate program that re<br>Certificate of Completion-CPT are eligible to pursue any available                                                                                                    | will be required to earn a standard high school diploma or GED<br>quires a high school diploma or a GED. Students who have earn<br>degree or cerfificate with the exception of limited access prograr                                                                         | ed<br>ns.                         |
| INANCIAL AID will not be awarded until all the required official tran                                                                                                    | scripts are received by the Admissions Office.                                                                                                    |                                   |
| ranscripts from institutions outside the U.S. must be evaluated by a<br><u>ww.naces.org</u> , Please contact an Admissions Advisor for more info                                                                                                    | NACES member company. Member companies are listed at<br>rmation.                                                                                                    |                                   |
| ailure to submit all required transcripts will prevent registration in fu                                                                                                    | ture semesters.                                                                                                    |                                   |
| Please complete the following information about your previous educ<br>iploma. Please enter college or university information in the section<br>did button. If you are not able to locate your school through the Sea<br>our school's name and location in the appropriate fields.                                                     | ation. Please enter only the high school or GED that issued your<br>below. To add additional colleges or universities, please click th<br>irch, please click the box beside "Can't find my school" and ente                                                                   | e<br>r                            |
| GED/ High School                                                                                                    | View All 1 o                                                                                                    | 1 Completed A Required A Optional |
| School ID: 783114 Q Atlantic High School                                                                                                    | Can't find my school Add Delete                                                                                                    | Student Information               |
|                                                                                                    |                                                                                                    | Application Program Data          |
| Country USA United States<br>Address 1250 Reed Canal Rd                                                                                                    |                                                                                                    | Education Information             |
| Port Orange, FL 32129                                                                                                    |                                                                                                    | Veterans Benefits                 |
|                                                                                                    |                                                                                                    | Ethnicity Information             |
|                                                                                                    |                                                                                                    | Emergency Contact                 |
| *Attended From Date: 01/01/2000 💽 *Attended To Date: 0                                                                                                    | 1/01/2002                                                                                                    | Supplemental Questions            |
| Texternal Degree                                                                                                    |                                                                                                    | Return to Main Menu               |
| Degree Awarded/Received: Q Degree Date                                                                                                    | : Degree Status: 🗸                                                                                                    |                                   |
| College Attended                                                                                                    | View All 1 of                                                                                                    | 1                                 |
| College/University ID:                                                                                                    | Can't find my college Add Delete                                                                                                    |                                   |
| Country                                                                                                    |                                                                                                    |                                   |
| Address                                                                                                    |                                                                                                    |                                   |
|                                                                                                    |                                                                                                    |                                   |
|                                                                                                    |                                                                                                    |                                   |
| Attended From Date: Attended To Date                                                                                                    | :                                                                                                    |                                   |
| External Degree                                                                                                    |                                                                                                    |                                   |
| Degree Awarded/Received: Q Degree Date                                                                                                    | e: 📴 Degree Status: 🗸 🗸                                                                                                    |                                   |
|                                                                                                    | Save                                                                                                    |                                   |
| ase click Save and then continue to the next page by selecting                                                                                                    | ng its link on the right side of your screen. After                                                                                                    |                                   |
| ing all pages of the application, please select Return to Mair                                                                                                    | Menu to Submit your application.                                                                                                    |                                   |
|                                                                                                    |                                                                                                    |                                   |

- You can find your school code in the chart to the right >
- The Attended From Date should be 08/01/20XX (the year you began high school)
- The Attended To Date should be 05/31/20XX (the year you will graduate high school)
- You may leave all other sections (External Degree & College Attended) blank

| Local High Schools       |        |  |
|--------------------------|--------|--|
| Atlantic                 | 783114 |  |
| Deland                   | 782495 |  |
| Deltona                  | 782514 |  |
| Flagler Palm Coast       | 782365 |  |
| Home School              | 445553 |  |
| Mainland                 | 782470 |  |
| Matanzas                 | 783499 |  |
| New Smyrna               | 782992 |  |
| Pine Ridge               | 782513 |  |
| Seabreeze                | 782480 |  |
| Spruce Creek             | 783110 |  |
| Taylor                   | 783090 |  |
| University (Orange City) | 783767 |  |

## Veterans Benefits & Ethnicity Information Sections

|                                               | Online Admissions Application                                                                                                    |
|-----------------------------------------------|----------------------------------------------------------------------------------------------------|
| Veterans Benefits Welcome                     | Franny Falcon                                                                                                    |
| *Military/Veteran Status: No Military Service | <ul> <li>Completed Required Optional</li> <li>Student Information</li> <li>Application Program Data</li> <li>Education Information</li> <li>Veterans Benefits</li> <li>Ethnicity Information</li> <li>Ethnicity Information</li> <li>Emergency Contact</li> <li>Supplemental Questions<br/>Return to Main Menu</li> </ul> |

|                                                                                                    |                                                                     | Online Admissions Application               |
|----------------------------------------------------------------------------------------------------|---------------------------------------------------------------------|---------------------------------------------|
| Ethnicity Information                                                                                                    | Welcome Franny Falcon                                               |                                             |
| Please provide the following ethnicity information. You may select more than one r                                                                   | ace if appropriate.                                                 |                                             |
| 1) Are you Hispanic or Latino?                                                                                                    |                                                                     | Completed                                   |
| Yes, I am Hispanic or Latino                                                                                                    |                                                                     | V Student Information                       |
| ○ No, I am not Hispanic or Latino                                                                                                    |                                                                     | Application Program Data                    |
| 2) What is your race? Select one or more                                                                                                    |                                                                     | <ul> <li>Education Information</li> </ul>   |
| Prefer Not To Answer                                                                                                    |                                                                     | Veterans Benefits                           |
| □ Native Hawaiian/Oth Pac Island                                                                                                    |                                                                     | Ethnicity Information     Emergency Contact |
| American Indian/Alaska Native                                                                                                    |                                                                     | Supplemental Questions                      |
| Asian                                                                                                    |                                                                     | Return to Main Menu                         |
| Hispanic/Latino                                                                                                    |                                                                     |                                             |
| Black/African American                                                                                                    |                                                                     |                                             |
| □ White                                                                                                    |                                                                     |                                             |
| Save                                                                                                    |                                                                     |                                             |
| Please click Save and then continue to the next page by selecting its link saving all pages of the application, please select Return to Main Menu to | on the right side of your screen. After<br>Submit your application. |                                             |
|                                                                                                    |                                                                     |                                             |

## Things to note

• If you have never served in the US Military, select No Military Service

## **Emergency Contact Information**

| Emorgoney                                     | Contact Welcome Franzy Falcon                                                                                                    |
|-----------------------------------------------|----------------------------------------------------------------------------------------------------|
| Emergency C                                   | Jontact                                                                                                    |
| Please provide the f<br>access additional fie | ollowing emergency contact information. If you would like to add more than one person, please click the Add button to<br>elds.                                                       |
| Emergency Cont                                | tact                                                                                                    |
| *Contact Name:                                | Parent or guardian Add Delete                                                                                                    |
| *Relationship:                                | Parent V Primary Contact                                                                                                    |
| Contact Phone                                 |                                                                                                    |
| *Phone Type:                                  | Cell V *Phone: 555/555-1212 Extension: Country Code:                                                                                                    |
| Contact Addres                                | 55                                                                                                    |
| Address Type:                                 | Country: USA Q United States                                                                                                    |
| Address 1:                                    | Address 2:                                                                                                    |
| Address 3:                                    |                                                                                                    |
| City:                                         | State:                                                                                                    |
| County:                                       | Postal:                                                                                                    |
|                                               | Save                                                                                                    |
| Plaase slick Save                             | and shar continue to the cost and he relation its link of the risks side of very second. After any is all second                                                                     |
| the application, p                            | and then continue to the next page by selecting its link on the right side of your screen. After saving all pages of<br>lease select Return to Main Menu to Submit your application. |
|                                               |                                                                                                    |
|                                               |                                                                                                    |

- Make sure all the information on this page is your emergency contact's information not your own
- Leave Extension & Country Code blank
- Postal is the zip code

| Supplemental Questions Welcome France                                                                                                    |
|----------------------------------------------------------------------------------------------------|
| Please complete the following information.                                                                                                    |
| Supplemental Questions                                                                                                    |
| Application Number: 00157968                                                                                                    |
| * Are you interested in DirectConnect to UCF?                                                                                                    |
|                                                                                                    |
| * Did you begin 9th Grade in 2003 or later in a Florida Public School and graduate from a Florida Public School?                                                                                                    |
|                                                                                                    |
| * What is the highest level of education of your Mother/Guardian?                                                                                                    |
|                                                                                                    |
| * What is the highest level of education of your Father/Guardian?                                                                                                    |
|                                                                                                    |
| * Is English the primary language spoken at home?                                                                                                    |
|                                                                                                    |
| * Are you interested in participating in any of the following intercollegiate sports?                                                                                                    |
|                                                                                                    |
| Are you interested in participating in any Co-Curricular activities such as Student Government<br>Association or Student Clubs? If you select yes, you will be able to select which activities you are<br>interested in. |
|                                                                                                    |
| Please indicate which Academic Support Services you would like to learn more about:                                                                                                    |
|                                                                                                    |
| * Are you interested in learning more about on campus meal plans offered through Daytona State<br>College?                                                                                                    |
|                                                                                                    |
| * Are you interested in honors courses?                                                                                                    |
|                                                                                                    |
| Are you an international applicant?                                                                                                    |
|                                                                                                    |
| Save                                                                                                    |

## Things to note

• Direct Connect to UCF allows you to continue to UCF for your Bachelor's degree after DSC

# Now that all sections have green ✓s, you can submit your application. Click "Yes, I Accept" and hit Submit to finalize the application – Welcome to Daytona State College!!

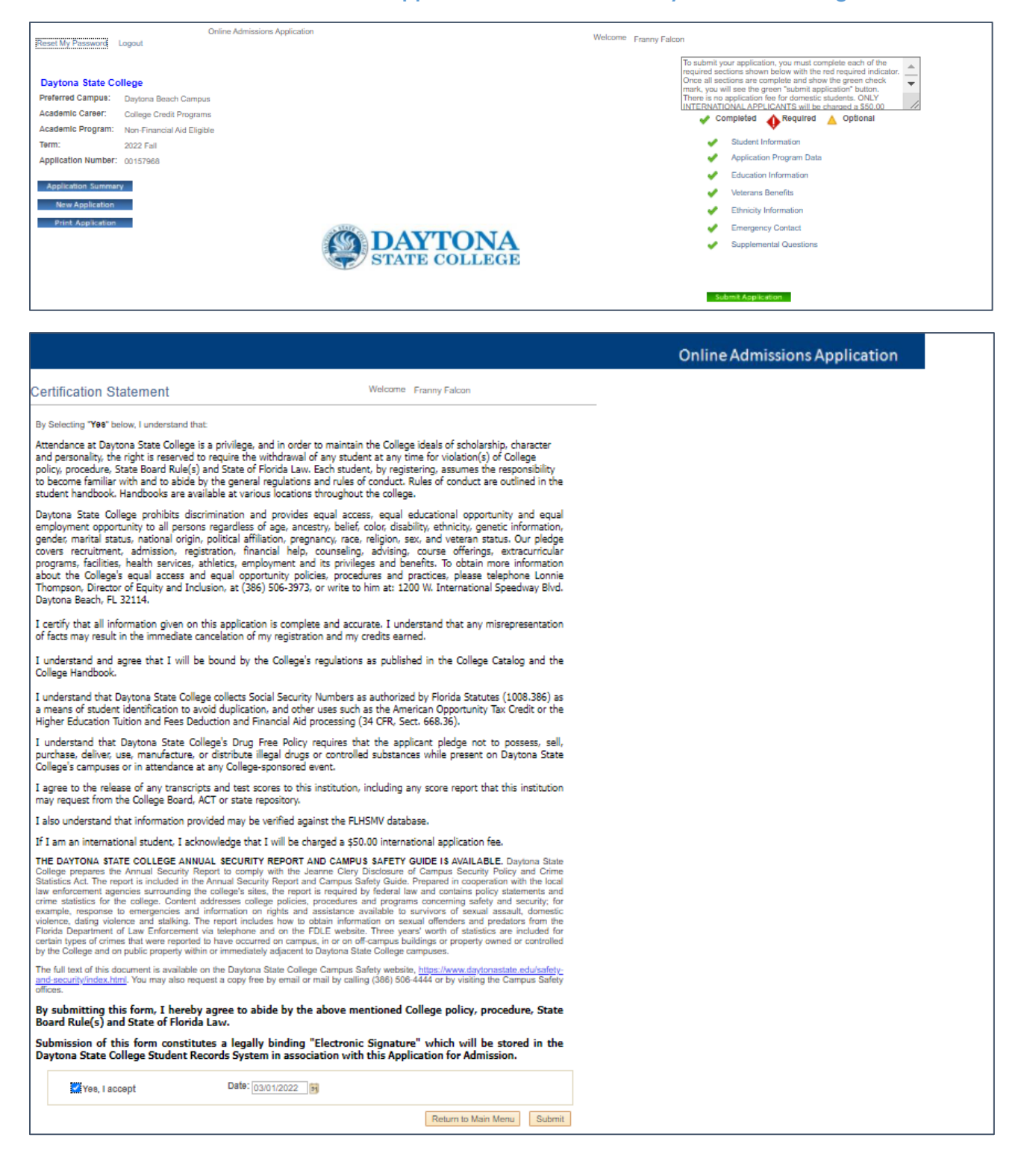